## 統計量:多変量解析 BICによるstepwise重回帰分析

| (1) | 統計量 グラフ モデル 分布 ツール ヘルプ                                                                                                    |
|-----|----------------------------------------------------------------------------------------------------|
| 0   | 要約<br>分割表<br>平均                                                                                                    |
|     | 比率<br>分散<br>ノンパラメトリック検定<br>次元解析                                                                                                    |
|     | モデルへの適合     ・       相関の検定     ・       美の検定     ・                                                                                                    |
| (2) | 多変量解析         BICによるstepwise重回帰分析           Power Analysis         AICによるstepwise多重ロジスティック回帰分析           分散分析         AICによるrepwise【多項】ロジスティック回帰分析           多重比較法         AICによるstepwise【順序】ロジスティック回帰分析           POC         キャンクロ・フォーカト |
|     | R BICによるstepwise重回帰分析 ×                                                                                                    |
| 4   | モデル名を入力:       RegModel.3         目的変数(1つ選択)       説明変数(1つ以上選択)         展座位体前屈平均       SLR         立位体前屈1回目       SLRカテゴリ         立位体前屈2回目       下肢長         立位体前屈平均       レ         方形未高切表現          マングス       5                         |
|     | ヘルプ                                                                                                    |

- BICによるstepwise法を用いた重回帰分析を行います
- <u>立位体前屈データ</u>を選びます
- ①[統計量]-②[多変量解析]-③[BICによるstepwise重回帰 分析]を選びます
- ダイアログボックスの④[目的変数(1つ選択)]にて結果と なる変数(影響を受ける変数)をクリックして選びます
- ✓ ここでは「立位体前屈平均」を選んでいます
- ⑤[説明変数(1つ以上選択)]から、原因となる変数(影響 を与える変数)を1つ以上選びます
- ✓ ここでは多重共線性を確認した後に「SLR, TMD, 性別, 足 背屈角度, 腹幅」を選んでいます
- ✓ CtrlキーやShiftキーを使うと複数選択できます
- 目的変数, 説明変数ともに数値変数のみを対象とします
- ✓ 因子変数は選択できませんので、必要に応じてあらかじめ数値変数
   △の変換などを行ってください
- ⑥[OK]をクリックします
- なお,目的変数=従属変数,説明変数=独立変数,で同じ 意味を表す用語です

## 統計量:多変量解析 BICによるstepwise重回帰分析 結果

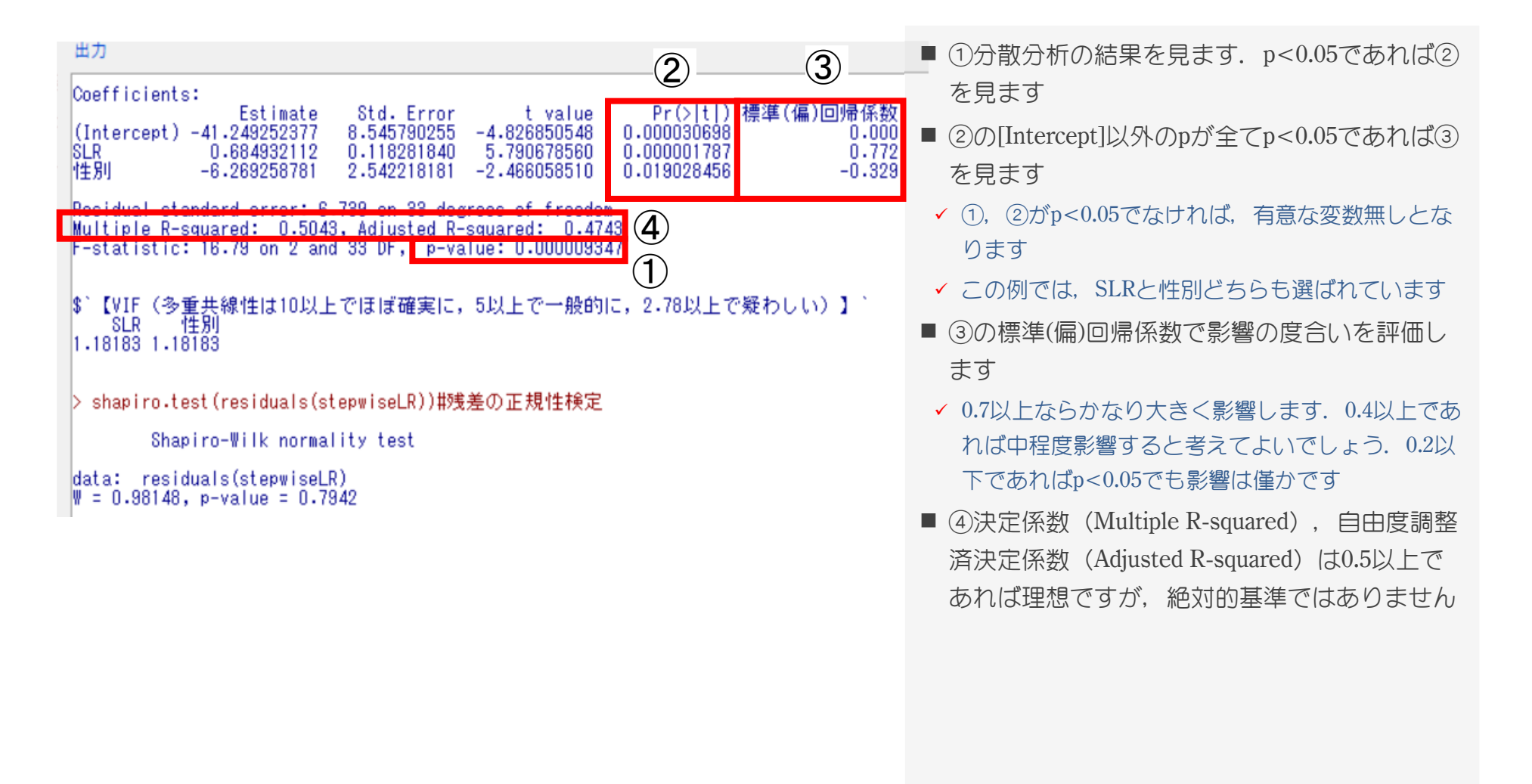

## 統計量:多変量解析 AICによるstepwise多重ロジスティック回帰分析

| 統計量 (1) モデル 分布 ツール ヘルプ                                                                                                    | ■ AICによるstepwise法を用いた多重ロジスティック回帰分析を      |
|----------------------------------------------------------------------------------------------------|------------------------------------------|
| Gamma A Structure Structure Structu |                                          |
| 平均                                                                                                    |                                          |
|                                                                                                    | ■ <u>転倒テータ</u> を選びま 9                    |
| → 取 ノンパラメトリック検定 ▶                                                                                                    | ■ ①[統計量]-②[多変量解析]-③[AICによるstepwise多重ロジ   |
| 次元解析                                                                                                    | スティック回帰分析]を選びます                          |
| モデルへの適合                                                                                                    | ■ ダイアログボックスの④[変数(ダブルクリックして式に入れ           |
| 伯関の使定 ▶                                                                                                    | ス) 1で、まず結果とたろ日的変数(従属変数)をクリック」            |
| 2 多変量解析 BICによるstepwise重回帰分析                                                                                                    |                                          |
| Power Analysis  AICによるstepwise多重ロジスティック回帰分析                                                                                                    | 3 CEULY                                  |
| R 一般化線形モデル(AICによるStepwise多重ロジスティック回帰分析) ×                                                                                                    | ■ ⑤のところに目的変数が入っていることを確認します               |
| 王子儿·名友 3 力 : GIM 10                                                                                                    | ✓ 目的変数は因子変数である必要があります                    |
| 変数(ダブルクリックして式に入れる)<br>転倒経験[因子] ヘ                                                                                                    | ✓ ここでは「転倒経験」を選んでいます                      |
|                                                                                                    | ■ ダブルクリックを続けると、⑥のところに原因となる説明変数           |
| 」<br>「年日朝食を食べるか<br>二<br>二<br>二<br>二<br>二<br>二<br>二<br>二<br>二<br>二<br>二<br>二<br>二                                                                                                    | (独立変数)が1つずつ追加されていきます                     |
| マンちのの経験                                                                                                    | ✓ 変数のうち (毎日相合を含べるかしについて) 転倒経験0群と1群の      |
| Operators (click to formula): + * : / %in% - ^ ( )<br>スプライン/多項式: B-soline 自然 直交 通常の スプラインの自由度: 5 ÷                                                                                                    | うち1群は全症例「毎日朝食を食べている」ため説明変数へは選ばず          |
|                                                                                                    | ゆすべての変数(「観察打ち切り ヵ日」は除く)を選んでいます           |
|                                                                                                    |                                          |
| 部分集合の表現<br><全ての有効なケース>                                                                                                    | ◆ 読つし指定してしまつに変数は、Delete+-またはDackSpace+-で |
| リンク関数族 (ダブルクリックで選択) リンク関数                                                                                                    | 別际ではより                                   |
| gaussian  binomial probit                                                                                                    | ■ (7[OK]をクリックします                         |
| poisson cloglog<br>Gamma V                                                                                                    | ■ 欠損値がある場合は解析できないことがあるため、その場合は           |
|                                                                                                    | データを削除する、もしくは目的変数、説明変数へ入れないよ             |
|                                                                                                    | うにする必要があります                              |
|                                                                                                    |                                          |

## 統計量: 多変量解析 AICによるstepwise多重ロジスティック回帰分析 結果

| 出力                                                                                                    | 300 ₹11                                                                     |
|----------------------------------------------------------------------------------------------------|-----------------------------------------------------------------------------|
| Exponentiated Coefficients and Confidence Bounds<br>\$`【1】モデルカイ2乗検定(尤度比検定)<br>Analysis of Deviance Table                                                                                                    |                                                                             |
| Model 1: 転倒経験 ~ 1<br>Model 2: 転倒経験 ~ 1<br>Resid. Df Resid. Dev Df Deviance Pr(>Chi)<br>1 74 77.751<br>2 70 39.996 4 37.755 0.0000001259 ***<br>Signif. codes: 0 '***' 0.001 '**' 0.05 '.' 0.1 ' ' 1                                                                                                    |                                                                             |
| \$`【2】係数とオッズ比,95%信頼区間<br>Estimate Std. Error z valu Pr(> z ) odds-ratio 2.5%CI<br>(Intercept) 4.6591257 2.36668338 1.96866 0.048995509 05.5437629 1 7310705 20<br>片足立ち -0.1047225 0.03768581 -2.77883 0.005455486 0.9005744 0 8254453<br>入院歴 1.9446581 0.96831501 2.00829 0.044612402 6.9812412 1 1567236<br>運動習慣・1週間の日数・-0.5581643 0.30751948 -1.81505 0.068515673 0.5722586 0 2892353<br>握力 -0.1427070 0.09405528 -1.51726 0.129199223 0.8670081 0 | 97.5%CI<br>903.3251902<br>0.9580272<br>57.8151340<br>0.9986524<br>1.0202748 |
| \$`【3】Hosmer-Lemeshowの検定(pは0.05以上が望ましい<br>Hosmer and Lemeshow goodness of fit (GOF) test                                                                                                    |                                                                             |
| data: stepwise.data\$y, stepwise.data\$iiited.vilu<br>X-squared = 1.7499, df = 8 p-value = 0.9877                                                                                                    |                                                                             |
| \$`【4】VIF値(各重共線性は10以上でほぼ確定に、5以上で一般的に、2,78以上で経わし、<br>片足立ち、入院歴運動習慣・1週間の日数・<br>1.186233 1.083785 1.075009 1                                                                                                    | 、)、<br>握力<br>.071801                                                        |
| \$実測値と予測値の分割表<br>\$実測値と予測値の分割表\$、<br>予測群<br>転倒経験01<br>0554<br>179                                                                                                    |                                                                             |
| \$実測値と予測値の分割表\$`判別的中率(%)`<br>[1] ~85.33333333333333 %″                                                                                                    |                                                                             |

- 結果は、【1】モデルカイ2乗検定(尤度比検定),【2】
   係数とオッズ比,95%信頼区間,【3】Hosmer-Lemeshow
   の検定,【4】VIF値,の順に見ます
- ①モデルカイ2乗検定(尤度比検定)の結果を見ます.
   p<0.05でなければなりません</li>
- ②odds-ratio (オッズ比)の[Intercept]以外を見ます.1
   より大きいときは正の影響,1より小さいときは負の影響となります
- ✓ この例では、指定した説明変数のうち「片足立ち、入 院歴、運動習慣、握力」が選ばれ、それぞれオッズ比 が出力されています
- ✓ オッズ比は各変数の単位に依存します
- ③各変数のp値です. [Intercept]以外のp値を見ます
- ✓ Wald検定なので、多重ロジスティック回帰分析では重要ではありません
- Hosmer-Lemeshowの検定は④p≥0.05が望ましくなります
- ⑤ VIF値は10以上の変数は多重共線性が疑わしいため、 独立変数から外して検定します